## **End Area Volume Annotation in ORD**

Sometimes when doing these smaller projects that may not have a "CL" point, you will not get the EAV annotation on your cross sections. In order for EAV annotation to show up on the cross sections, the following conditions must be met:

- 1. A point that is named the same on every template used.
- 2. The point must be constrained to every template (preferably the surface course).
- 3. Whatever point name used must be spelled exactly in the "Location" block as shown below.

If you do not have a "CL" point, follow below to list a different point for the annotation to search for.

First make sure you are in the "Default" model view.

Go to Explorer>OpenRoads Standards>Annotation Groups>Cross Section>Drawing>(In this case Proposal>(In this case 20 Scale Proposal)>Right Click on the FD with the green diamond beside it and click "Manage".

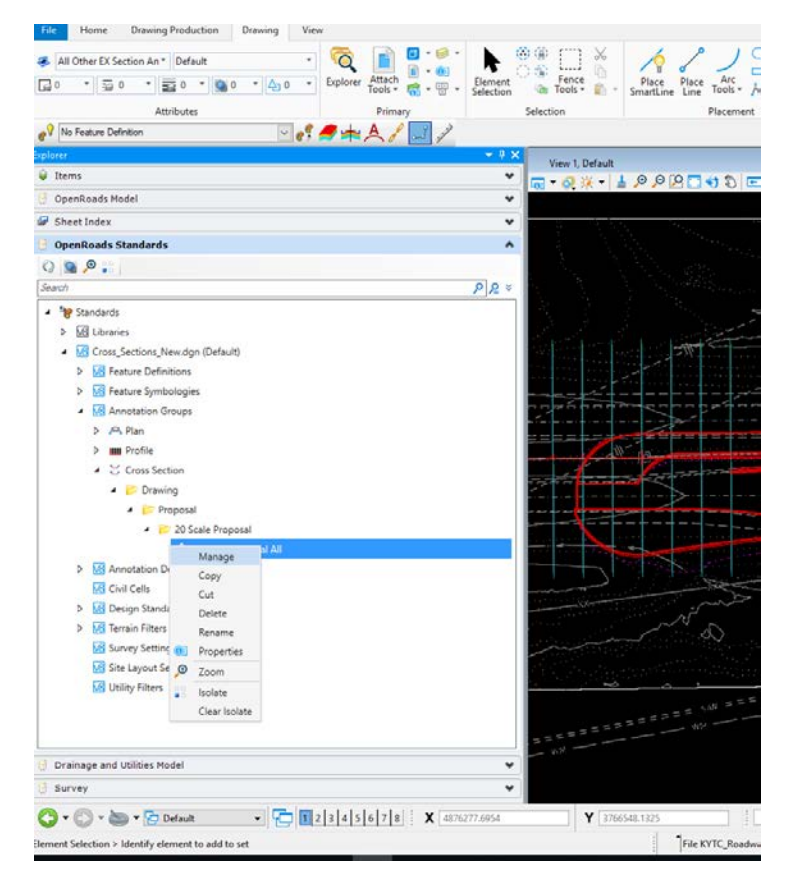

Click the EAV Table Proposal on the left.

| Manage Annotations                       |                                 |                                |          |                       | <b>•</b> • •   |       |                 |          | <u>ц</u>    | ^      |
|------------------------------------------|---------------------------------|--------------------------------|----------|-----------------------|----------------|-------|-----------------|----------|-------------|--------|
| Annotation Group: 20 Scale Proposal All  | 🕨 🗶 🚽 🖓 🕹                       | - 💾 🗣 🖂                        | Display  |                       | <b>₽</b> \$ \$ | > 公 < | 가 🗌 Hide Select | ed 🗌 Hig | hlight Sel  | lected |
| XS Point Annotation - CL Proposal        | Location                        | ^                              | ^        |                       |                |       |                 |          |             |        |
| XS Point Annotation Existing Ground - CL | Location                        | EAV_PT                         |          |                       |                |       |                 |          |             |        |
| XS Dimension Labels Proposal             | Annotate                        | *                              |          |                       |                |       |                 |          |             |        |
| XS Dimension Lines Proposal              | With                            | Cell                           |          |                       |                |       |                 |          |             |        |
| XS Left Slope Annotation Proposal        | Template                        | Roadway\Annotation\S           |          |                       |                |       |                 |          |             |        |
| XS Right Slope Annotation Proposal       | Leader                          | ^                              |          |                       |                |       |                 |          |             |        |
| XS Point Elevation Annotation Proposal   | Place Leader                    | Faleo                          | 4        | and the second second |                |       |                 |          | 3 <u>68</u> | -      |
| Guardrail_L Proposal                     | Offset Begin                    | 0.0000                         |          |                       |                |       | 4               |          |             |        |
| Guardrail_R Proposal                     | Offset End                      | 0.0000                         |          |                       |                |       |                 |          |             |        |
| PR ROW Proposal                          | Arrow Size                      | 0.0000                         |          |                       |                |       |                 |          |             |        |
| EX ROW Proposal                          | Circle Size                     | 0.0000                         |          |                       |                |       |                 |          |             |        |
| PR COA Proposal                          | Square Size                     | 0.0000                         |          |                       |                | /     |                 |          |             |        |
|                                          | Friangle Size                   | 0.0000                         |          |                       |                |       |                 |          |             |        |
| EX_COA Proposal                          | Template                        | 0.0000                         |          |                       | 125            |       | 18 8            |          |             |        |
| Building LT Proposal                     |                                 |                                |          |                       |                |       |                 |          | 1           |        |
| Building RT Proposal                     | Placement                       | *                              |          |                       |                |       |                 |          | _           |        |
| EAV Table Proposal                       | Rotation Option                 | Angle Value                    |          |                       |                |       |                 |          |             |        |
| EX Water Line QLA Proposal               | Rotation<br>Vertical Offset Opt | 00°00'00.0"                    |          |                       |                |       |                 |          |             |        |
| EX Water Line QLB Proposal               | Vertical Offset                 | 0.0000                         |          |                       |                |       |                 |          |             |        |
| EX Water Line QLC Proposal               | Horizontal Offset C             | Left Side                      |          |                       |                |       |                 |          |             |        |
| EX Gas Line QLA Proposal                 | - Honzontal Ollast              | 0.7000                         |          |                       |                |       |                 |          |             |        |
| EX Gas Line QLB Proposal                 | Cell                            | *                              |          |                       |                |       |                 |          |             |        |
| EX Gas Line QLC Proposal                 | Name<br>X Scale                 | LbI_XS EAV Table Pro<br>1.0000 | <b>_</b> |                       |                |       |                 |          |             |        |

Click the ... button to the right in the Location box. In this case, I have already set it up to look for the EAV\_PT that I put in all my templates and met the criteria listed above.

|                  | Selection                                 | Placement                                    | Manipulate         |                   |            |          |   |  |
|------------------|-------------------------------------------|----------------------------------------------|--------------------|-------------------|------------|----------|---|--|
|                  | 🖳 Annotation Filter                       |                                              | _                  |                   |            | ×        |   |  |
| Manage An        | Points to be Filtered : Creat             | te list of points 🔹                          | Apply E            | Expre             | ssion Ch   | anges    |   |  |
| nnotation Gro    | Current Filter                            |                                              |                    |                   |            |          | b |  |
| Point Annotatio  | I                                         |                                              |                    |                   |            | ^        |   |  |
| Point Annotatic  | Line expressions to build your            | - 61                                         |                    |                   |            | ~        |   |  |
| Dimension Lab    | Expression                                |                                              | AND/OR             |                   |            |          |   |  |
| Dimension Line   | Expression                                |                                              | AND                | ~                 | Add        |          |   |  |
| Left Slope Ann   |                                           |                                              |                    |                   |            |          |   |  |
| Right Slope An   |                                           |                                              |                    |                   |            |          |   |  |
| Point Elevation  |                                           |                                              |                    |                   |            |          |   |  |
| ardrail_L Propos |                                           |                                              |                    |                   |            |          |   |  |
| ardrail_R Propo  | Double click or drag to add to expression |                                              |                    |                   |            |          |   |  |
| _ROW Proposa     | Math Operators                            | Logical Operators                            |                    |                   |            |          |   |  |
| _ROW Proposa     | +                                         | AND                                          | offset             |                   |            |          |   |  |
| _COA Proposal    |                                           | OR                                           | elevation          |                   |            |          |   |  |
| COA Proposal     | •                                         | NOT                                          | on_top             |                   |            |          |   |  |
| Iding I T Propos | /                                         | true                                         | on_bottom          |                   |            |          |   |  |
| Iding RT Propo   | -                                         | Taise                                        | point_name         | dafia             | tion       |          |   |  |
| V Table Propos   | \$<br>\$                                  |                                              | point_reature_     | denn              | luon       |          |   |  |
| Water Line QL    | <=                                        |                                              |                    |                   |            |          |   |  |
| Water Line QL    | >=                                        |                                              |                    |                   |            |          |   |  |
| Water Line QL    |                                           |                                              |                    |                   |            |          |   |  |
| Gas Line OLA     | Filtered points list                      |                                              |                    |                   |            |          |   |  |
| Gas Line QLA     | Create a list of points to be filte       | ered by the filter. If the list is empty, th | en all of the poir | nts of<br>vill be | the cross  | )<br>ad  |   |  |
| Gas Line QLD     | Section will be intered by the in         | ner: in enterta la tele bianic, an or the p  | onna in the nativ  |                   | - unnotate | <b>.</b> |   |  |
| Gas Line QLC     | Example Criteria : Point1, Poin           | t2, Point3                                   |                    |                   |            |          |   |  |
|                  |                                           |                                              |                    | s fro             | m templat  | e        |   |  |
|                  |                                           |                                              | consor point       |                   |            |          |   |  |
|                  |                                           |                                              |                    |                   |            | <u></u>  |   |  |

Click "Select Points from Template" in lower right corner.

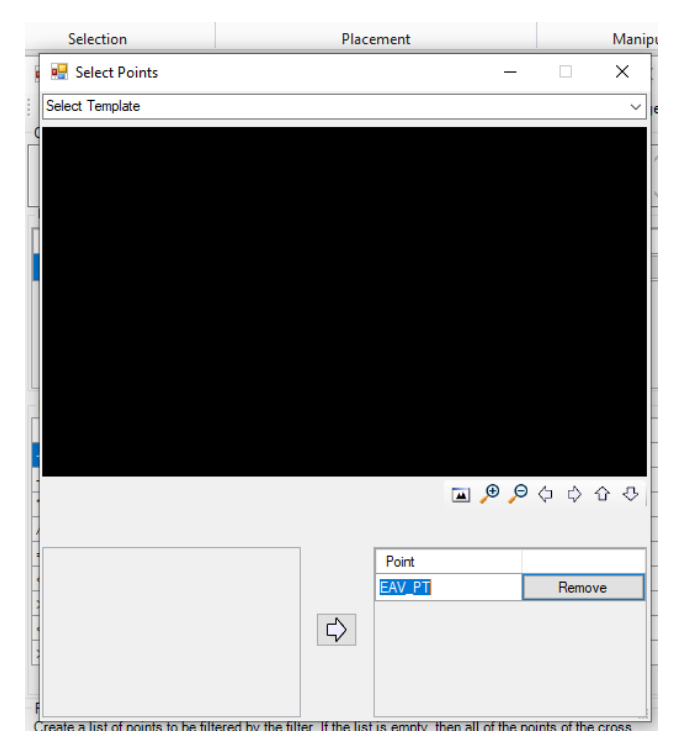

Double click the name under Point to rename to the point you placed in all the templates etc. This must match the name exactly. "X" out the box.

Click "Apply Expression Changes" in upper right.

|      | 🖳 Annotation Filter                            |                                           | -                 |                 | ×            |  |  |  |
|------|------------------------------------------------|-------------------------------------------|-------------------|-----------------|--------------|--|--|--|
| An   | Points to be Filtered : Create lis             | Apply Expression Changes                  |                   |                 |              |  |  |  |
| Gre  | Current Filter                                 |                                           |                   |                 |              |  |  |  |
| _    |                                                |                                           |                   |                 | ~            |  |  |  |
| atic |                                                |                                           |                   |                 |              |  |  |  |
| atic | Use expressions to build your fil              |                                           |                   |                 |              |  |  |  |
| ab   | Expression                                     |                                           | AND/OR            |                 |              |  |  |  |
| ine  |                                                |                                           | AND               | ~ Add           | 1            |  |  |  |
| nn   |                                                |                                           |                   |                 |              |  |  |  |
| An   |                                                |                                           |                   |                 |              |  |  |  |
| on   |                                                |                                           |                   |                 |              |  |  |  |
| 00   |                                                |                                           |                   |                 |              |  |  |  |
|      | Daubla aliale as desa ès addès aves            | !                                         |                   |                 |              |  |  |  |
|      | Math Operators                                 | Properties                                |                   |                 |              |  |  |  |
| osa  | +                                              |                                           | offset            |                 |              |  |  |  |
| Sa   |                                                | OR                                        | elevation         |                 |              |  |  |  |
| sal  | •                                              | NOT                                       | on top            |                 |              |  |  |  |
| sal  | /                                              | true                                      | on bottom         |                 |              |  |  |  |
| 005  | =                                              | false                                     | point name        |                 |              |  |  |  |
| po   | <                                              |                                           | point_feature_c   | definition      |              |  |  |  |
| os   | >                                              |                                           |                   |                 |              |  |  |  |
| λL   | <=                                             |                                           |                   |                 |              |  |  |  |
| 21   | >=                                             |                                           |                   |                 |              |  |  |  |
|      |                                                | ·                                         |                   |                 |              |  |  |  |
| ~    | Filtered points list                           |                                           |                   |                 |              |  |  |  |
| ~    | Create a list of points to be filtered         | by the filter. If the list is empty, the  | n all of the poin | ts of the cross | 8            |  |  |  |
| B    | section will be filtered by the filter.        | IT Criteria is left plank, all of the pol | nts in the list w | iii be annotate | 9 <b>0</b> . |  |  |  |
| .C   | ;<br>Example Criteria : Point1, Point2, Point3 |                                           |                   |                 |              |  |  |  |
|      | EAV_PT                                         |                                           | Select points     | s from templat  | te           |  |  |  |
| L    |                                                |                                           |                   |                 |              |  |  |  |

The point name beside location should now be the point you just typed in.

Go to one of the drawing models of the cross sections.

Go to OpenRoads Modeling>Drawing Production>Model Annotation>Remove Model Annotations. Make sure you are only removing it from this 1 model, not all, just to test that it's working.

Go to Model Annotation>Annotate Model. It should now display.